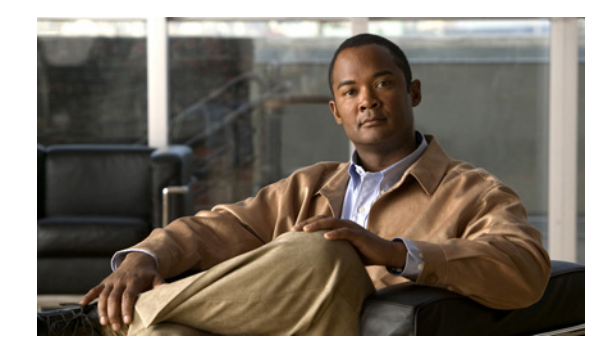

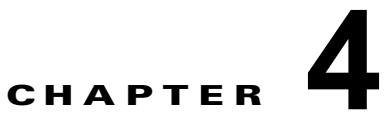

# Cisco Unified オペレーティング システムの セキュリティ

- 「セキュリティを最適化するブラウザの設定」(P.1)
- 「IPSEC ポリシーの管理方法」(P.1)

# セキュリティを最適化するブラウザの設定

サーバから証明書をダウンロードするには、Internet Explorer のセキュリティ設定が正しく設定されている必要があります。

### 手順

- **ステップ1** Internet Explorer を起動します。
- **ステップ2** [ツール(Tools)]>[インターネットオプション(Internet Options)]を選択します。
- **ステップ3** [詳細設定(Advanced)] タブを選択します。
- ステップ4 [詳細設定(Advanced)]タブの[セキュリティ(Security)]セクションまでスクロールします。
- **ステップ 5** 必要に応じて、[暗号化されたページをディスクに保存しない(Do not save encrypted pages to disk)] をオフにします。
- **ステップ 6** [OK] を選択します。

# IPSEC ポリシーの管理方法

- 「IPSec ポリシーの作成」 (P.2)
- 「既存の IPSec ポリシーの有効化または無効化」(P.4)
- 「**IPSec** ポリシーの削除」(P.4)

(注)

ſ

IPSec は、Cisco Unified Presence のインストール中、クラスタのノード間で自動的に確立されません。

1

# IPSec ポリシーの作成

新しい IPSec ポリシーを設定できます。ただし、Cisco Unified Presence サーバのアップグレード中は IPSec ポリシーを作成しないでください。

IPSec はシステムのパフォーマンスに影響します(特に暗号化した場合)。

#### はじめる前に

[セキュリティ (Security)]メニューの項目にアクセスするには、管理者パスワードを使用して [Cisco Unified オペレーティング システムの管理 (Cisco Unified Operating System Administration)] に再サ インインする必要があります。

## 手順

- **ステップ1** [Cisco Unified オペレーティング システムの管理 (Cisco Unified Operating System Administration)] にサインインします。
- **ステップ2** [セキュリティ (Security)]>[IPSEC 設定 (IPSEC Configuration)]を選択します。
- **ステップ3** [新規追加(Add New)]を選択します。

Γ

ステップ4 適切なフィールドに新しい値を入力します。

| フィールド                               | 説明                                                                                        |
|-------------------------------------|-------------------------------------------------------------------------------------------|
| ポリシー グループ名 (Policy Group Name)      | IPSec ポリシーが属するグループ名を指定します。                                                                |
| ポリシー名 (Policy Name)                 | IPSec ポリシーの名前を指定します。                                                                      |
| 認証方式(Authentication Method)         | [証明書(Certificate)]など、認証方法を指定します。                                                          |
| 共有キー(Preshared Key)                 | [認証方式(Authentication Method)]フィールドで[事前共<br>有キー(Pre-shared Key)]を選択した場合は、事前共有キー<br>を指定します。 |
| ピア タイプ (Peer Type)                  | ピアのタイプが同じか異なるかを指定します。                                                                     |
| 証明書の名前(Certificate Name)            | 認証に使用する証明書の名前を指定します。                                                                      |
| 接続先アドレス (Destination<br>Address)    | 接続先の IP アドレスまたは FQDN を指定します。                                                              |
| 接続先ポート (Destination Port)           | 接続先のポート番号を指定します。                                                                          |
| ソースアドレス(Source Address)             | ソースの IP アドレスまたは FQDN を指定します。                                                              |
| ソースポート (Source Port)                | ソースのポート番号を指定します。                                                                          |
| モード (Mode)                          | [トンネル (Tunnel)]または[転送 (Transport)]モードを指<br>定します。                                          |
| リモート ポート (Remote Port)              | 接続先で使用されるポート番号を指定します。                                                                     |
| プロトコル (Protocol)                    | 特定のプロトコルまたは [すべて (Any)]を指定します。                                                            |
|                                     | • TCP                                                                                     |
|                                     | • UDP                                                                                     |
|                                     | <ul> <li>すべて (Any)</li> </ul>                                                             |
| 暗号化アルゴリズム (Encryption<br>Algorithm) | リスト ボックスから暗号化アルゴリズムを選択します。選択<br>肢は次のとおりです。                                                |
|                                     | • DES                                                                                     |
|                                     | • 3DES                                                                                    |
| ハッシュアルゴリズム (Hash<br>Algorithm)      | ハッシュ アルゴリズムを指定します。                                                                        |
|                                     | <ul> <li>SHA1:フェーズ1IKE ネゴシエーションで使用される<br/>ハッシュ アルゴリズム</li> </ul>                          |
|                                     | <ul> <li>MD5:フェーズ1IKE ネゴシエーションで使用される<br/>ハッシュ アルゴリズム</li> </ul>                           |
| ESP アルゴリズム (ESP Algorithm)          | リスト ボックスから、ESP アルゴリズムを選択します。選択<br>肢は次のとおりです。                                              |
|                                     | • NULL_ENC                                                                                |
|                                     | • DES                                                                                     |
|                                     | • 3DES                                                                                    |
|                                     | BLOWFISH                                                                                  |
|                                     | • RUNDAEL                                                                                 |
|                                     |                                                                                           |

| フィールド                                  | 説明                                                                   |
|----------------------------------------|----------------------------------------------------------------------|
| フェーズ 1 のライフタイム(Phase<br>One Life Time) | フェーズ 1 の IKE ネゴシエーションのライフタイムを秒単位<br>で指定します。                          |
| フェーズ 1 の DH (Phase One DH)             | リスト ボックスからフェーズ 1 の DH 値を選択します。選択<br>肢には、2、1、5、14、16、17、および 18 があります。 |
| フェーズ 2 のライフタイム (Phase Two Life Time)   | フェーズ 2 の IKE ネゴシエーションのライフタイムを秒単位<br>で指定します。                          |
| フェーズ 2 の DH (Phase Two DH)             | リスト ボックスからフェーズ 2 の DH 値を選択します。選択<br>肢には、2、1、5、14、16、17、および 18 があります。 |
| ポリシーの有効化 (Enable Policy)               | IPSec ポリシーを有効にするにはオンにします。                                            |

#### 次の作業

「既存の IPSec ポリシーの有効化または無効化」(P.4)

# 既存の IPSec ポリシーの有効化または無効化

既存の IPSec ポリシーを有効または無効にすることができます。ただし、Cisco Unified Presence サーバのアップグレード中は IPSec ポリシーの作成、有効化または無効化を行わないでください。

注意

IPSec はシステムのパフォーマンスに影響します(特に暗号化した場合)。

### はじめる前に

「IPSec ポリシーの作成」(P.2)の手順を実行します。

## 手順

- **ステップ1** [Cisco Unified オペレーティング システムの管理 (Cisco Unified Operating System Administration)] にサインインします。
- ステップ2 [IPSEC 設定(IPSEC Configuration)] ウィンドウで、次のいずれかの操作を実行します。
  - a. ポリシーを有効にする場合は、[ポリシーの有効化(Enable Policy)]をオンにします。
  - **b.** ポリシーを無効にする場合は、[ポリシーの有効化(Enable Policy)]をオフにします。

## IPSec ポリシーの削除

1 つ以上の IPSec ポリシーを削除できます。ただし、Cisco Unified Presence サーバのアップグレード 中は IPSec ポリシーを削除しないでください。

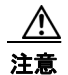

IPSec はシステムのパフォーマンスに影響します(特に暗号化した場合)。

#### はじめる前に

[セキュリティ (Security)]メニューの項目にアクセスするには、管理者パスワードを使用して [Cisco Unified オペレーティング システムの管理 (Cisco Unified Operating System Administration)] に再サ インインする必要があります。

### 手順

Γ

- **ステップ1** [Cisco Unified オペレーティング システムの管理 (Cisco Unified Operating System Administration)] にサインインします。
- **ステップ2** [セキュリティ (Security)]>[IPSEC 設定 (IPSEC Configuration)]を選択します。
- ステップ3 削除するポリシーを選択します。
- ステップ4 [削除(Delete)]を選択します。

IPSEC ポリシーの管理方法

1